# BETJENINGS-VEJLEDNING

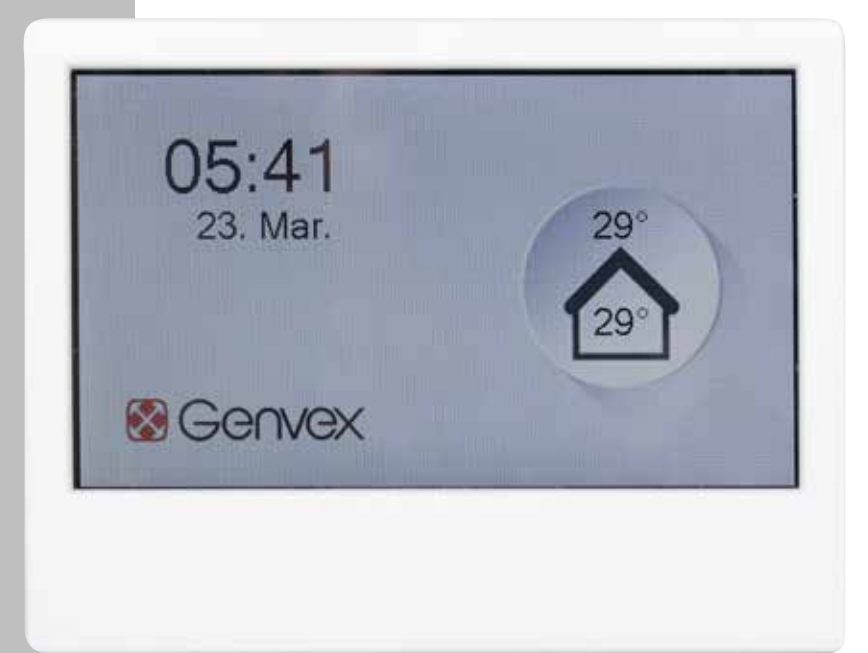

# OPTIMA 314

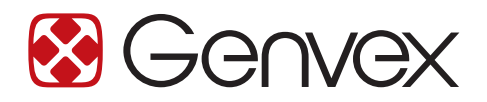

DET ORIGINALE, FRISKE PUST

## INDHOLDSFORTEGNELSE

| 1. Sikkerhedsinformation                                      | .3 |
|---------------------------------------------------------------|----|
| 2. Installation af Optima Touch                               | .4 |
| 3. Programmering af Optima 314-styreenheden                   | .5 |
| 4. Skærm                                                      | .6 |
| 5. Opstart                                                    | .7 |
| 6. Displaymenu                                                | .8 |
| 7. Styreenhedens indstillinger                                | .9 |
| 3. Yderligere forklaring af fugtigheds- og fjernvarmestyring2 | 23 |
| 9. Vedligeholdelse2                                           | 24 |
| 10. Fejlfinding                                               | 26 |

## **1. SIKKERHEDSINFORMATION**

Dette apparat kan bruges af børn fra 8 år og derover og personer med nedsatte fysiske, sensoriske eller mentale evner eller manglende erfaring og viden, hvis de er blevet vejledt eller instrueret i brugen af apparatet på en sikker måde og forstår de farer, der er involveret. Børn må ikke lege med apparatet. Børn må ikke foretage rengøring og brugerudført vedligeholdelse uden opsyn. Rettigheder til at foretage designmæssige eller tekniske ændringer forbeholdes.

## 2. INSTALLATION AF OPTIMA TOUCH

### 2.1 Installation

Installation af betjeningspanelet. Betjeningspanelet er designet til at blive monteret på en flad væg.

### 2.2 Montering

Find det sted på væggen, hvor du ønsker at fastgøre betjeningspanelet, og markér skruehullernes placering. Der skal anvendes mindst fire skruer til at fastgøre skærmbeslaget til væggen. Boring af huller, hulstørrelse og de rette skruer til fastgørelse af panelet afhænger af vægmaterialet.

Når skærmkabinettet er monteret forsvarligt på væggen. Tag Optima Touch-skærmen, der leveres med et forudinstalleret kabel, og klik skærmen forsigtigt fast til beslaget. Sørg for, at kablet omhyggeligt anbringes som angivet på billedet, før skærmen monteres.

Bemærk: Hvis det forudinstallerede 1,8 meter lange kabels længde ikke er tilstrækkelig, er det muligt at erstatte dette med et 4-leder 0,25 mm2 parsnoet kabel med en længde på op til 50 meter.

For at fjerne skærmen skal du forsigtigt trykke på plastklemmen (låsemekanismen) som vist på billedet.

Se venligst det elektriske diagram i

installationsvejledningen for yderligere information om tilslutning af betjeningspanelet til din Optima 314.

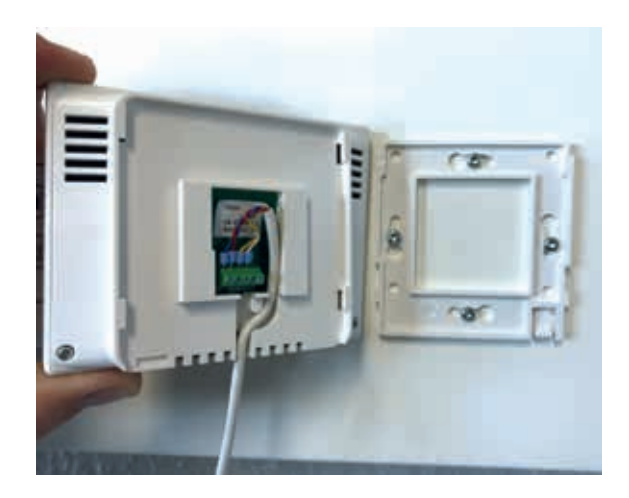

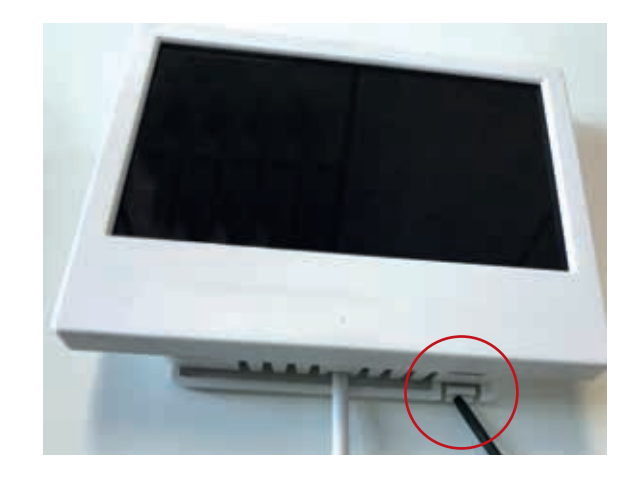

## 3. PROGRAMMERING AF OPTIMA 314-STYREENHEDEN

Styresystemet er forudindstillet fra fabrikken, hvilket betyder, at enheden kan sættes i drift uden at ændre driftsindstillingerne. Fabriksindstillingen er kun en grundindstilling, som kan tilpasses til de driftsønsker og -krav, der måtte være for den pågældende bolig, for at gøre det muligt at opnå optimal udnyttelse og drift af systemet. Afhængigt af produktkonfigurationen vil det være muligt enten at tilslutte Optima-skærmen direkte til skærmstikket på toppen af maskinen (stik mærket med "display") eller direkte til Optima 314-styreenheden.

Optima 314-styreenheden har terminaler til tilslutning af både en Modbus-master (f.eks. ved brug sammen med CTSsystemer) og Modbus-slaveenheder (f.eks. en styreenhed til en blandesløjfe eller en brandspjældsstyring.

BEMÆRK: Optima 314-styreenhedens parametre kan gemmes på Optima Touch for ét ventilationsanlæg og overføres til et lignende system ved at bruge hhv. "EA1 Gem" og "EA2 Indlæs indstillinger".

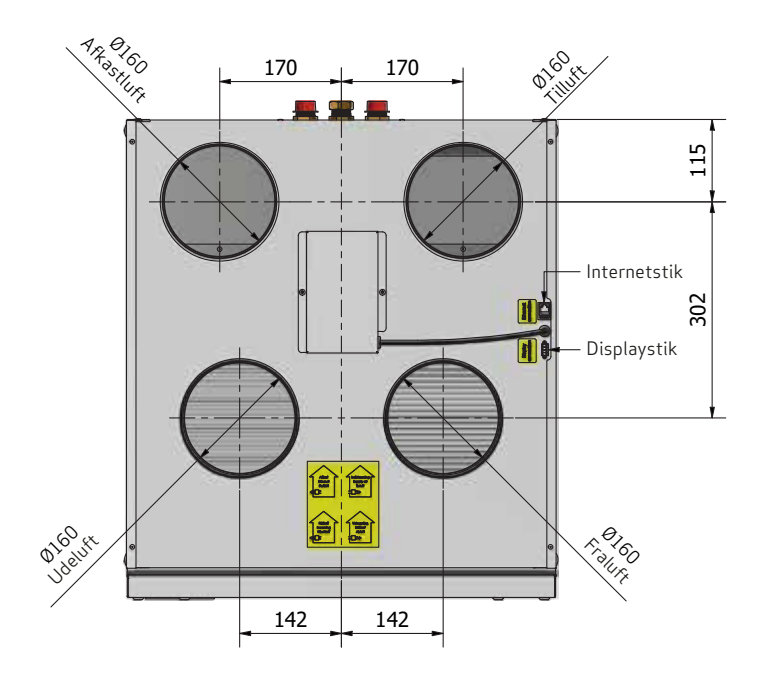

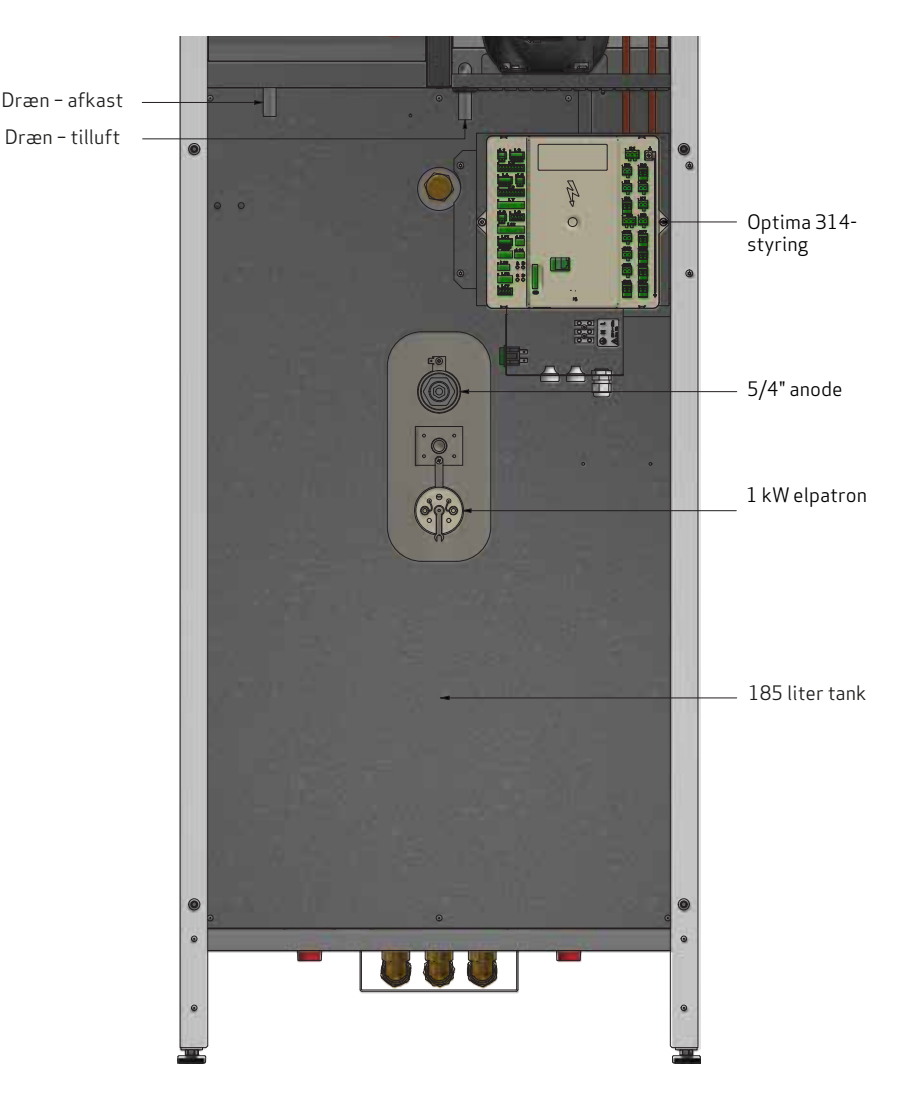

## 4. SKÆRM

### Brugergrænseflade Optima Touch - hovedskærm

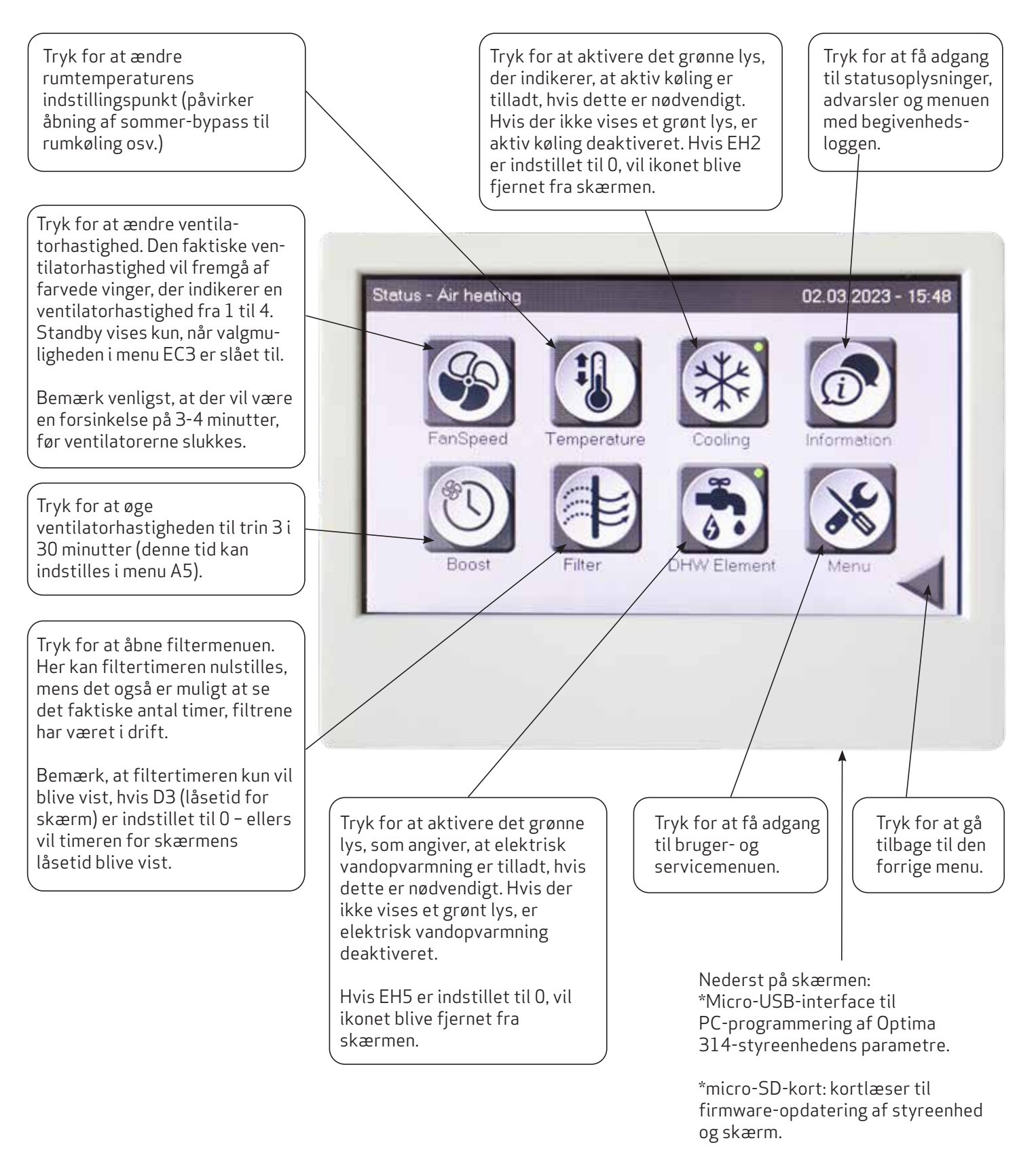

## 5. OPSTART

### 5.1 Brugergrænseflade i Optima Touch – første opstart

Under den indledende opstart af styreenheden til Optima 314-ventilationen, hvor Optima Touch er forbundet til styreenheden, vil følgende information blive vist.

#### Softwareversion, styreenhed: den faktiske version af Optima 314-styreenhedens software.

Softwareversion, skærm: den faktiske version af skærmens software.

Enheds-ID: ID for styreenhedens internetforbindelse

IP-adresse: vises kun, hvis ventilationsenheden er tilsluttet en router via RJ45-forbindelse.

Vent cirka 1 minut, indtil den indledende startsekvens er udført.

Internetforbindelse, status: indikerer, om der er forbindelse til internettet, eller om internetforbindelsen er afbrudt. Hvis status angives som "afbrudt", kan der ikke opnås forbindelse via Genvex Connect-appen eller fjernovervågning/fjernservicering.

| Software Version Display | 9905 |
|--------------------------|------|
| Device ID                |      |
| IP-Adresse               |      |
| Stelus                   |      |
|                          |      |
| Init Please wait!        |      |

### 5.2 Brugergrænseflade Optima Touch – pauseskærm

Afhænger af indstillingerne for pauseskærm i menuen D – skærm. Det aktuelle skærmbillede vil vende tilbage til pauseskærmen efter 2 minutter. Hvis D2 indstilles til 0, vil pauseskærmen være aktiv permanent. Hvis en tid indstilles i D2, vil pauseskærmen skifte til blank skærm efter den indstillede tid.

For at tilgå hovedmenuen igen skal du trykke forsigtigt igen på skærmen i 2 sekunder, hvorefter skærmen genaktiveres.

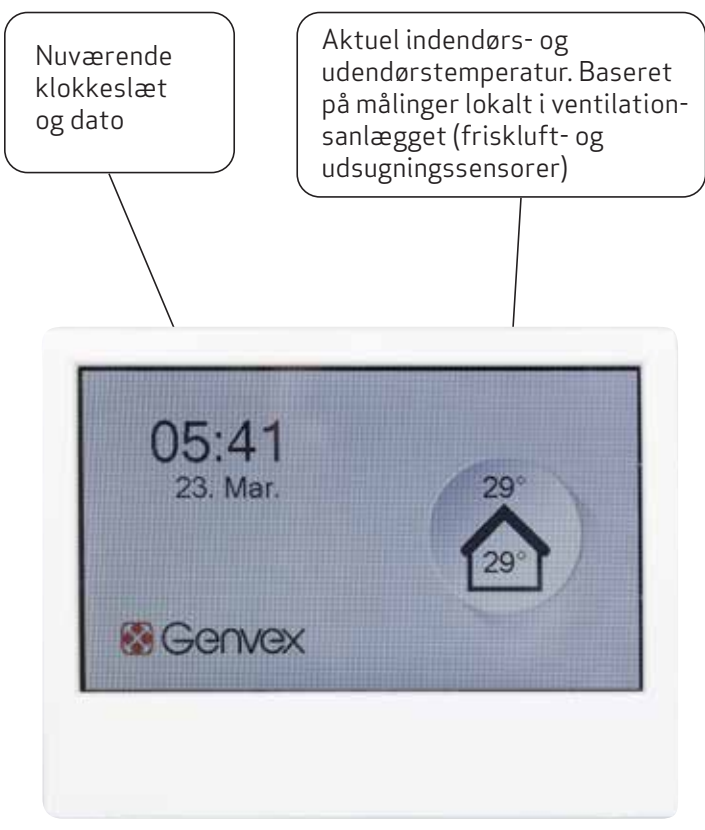

Pauseskærm

## 6. DISPLAYMENU

### 6.1 Struktur for bruger- og servicemenu i Optima Touch

Strukturen for bruger- og servicemenuen i Optima Touchskærmen er inddelt i følgende sektioner:

- A. Bruger: vigtigste brugerindstillinger
- B. Planlægningsværktøj: kalendertidsplaner for ændring af ventilatorhastigheder og temperaturindstillinger
- C. Dato/tid: indstillinger for dato og klokkeslæt på infoskærm og til tidsstempling af begivenheder i loggen.
- D. Skærm: indstillinger for visning og adgang til parametre
- E. Service: servicemenu bemærk venligst, at denne menu primært bør anvendes af teknikere med kendskab til maskinens drift.

## 7. STYREENHEDENS INDSTILLINGER

| Menu                         | Beskrivelse                                                                                                    | Fabriksindstilling og<br>(maks/minværdier)                            |
|------------------------------|----------------------------------------------------------------------------------------------------|-----------------------------------------------------------------------|
| A1 - Eftervarme              | Hvis der er monteret en eftervarmeflade i systemet, kan du<br>vælge, om varmeren skal aktiveres. Hvis indstillingspunktet er<br>indstillet til off (fra), vil varmelegemet ikke tænde, selv når det er<br>nødvendigt. Hvis indstillingspunktet er slået til, vil varmelegemet<br>starte efter behov. Det reguleres i overensstemmelse med den<br>temperatur, der er indstillet under punkt 1 i brugermenuen.      | A1: Off<br>(On - Off)                                                 |
| A2 – Fugtstyring             | Her aktiveres fugtregulering. Denne skal være slået til for at<br>være aktiv.                                                                                                    | A2: Off<br>(On/off)                                                   |
| A3 -<br>Brugsvandstemperatur | Her er det muligt at indstille varmtvandstemperaturen,<br>som styres af varmepumpen. Indstillingspunktet for<br>temperatur afhænger af den nederste temperatursensor i<br>varmtvandsbeholderen.                                                                                                    | A3: 52 °C<br>(0-60 °C)                                                |
| A4 – Varmelegeme             | Her er det muligt at indstille varmtvandstemperaturen,<br>som styres af el-patronen. Indstillingspunktet for<br>temperatur afhænger af den mellemste temperatursensor i<br>varmtvandsbeholderen.                                                                                                    | A4: 50 °C<br>(0-65 °C)                                                |
| A5 - Boost-tid               | Indstil den ønskede tid for den midlertidigt øgede<br>ventilatorhastighed, som aktiveres via boost-knappen på<br>hovedskærmen.                                                                                                    | A5: 30 min.<br>(1-120 min.)                                           |
| A6 - Timer, trin 3 og 4      | Når ventilationsanlægget indstilles til ventilatorhastighederne<br>3 og 4, vil systemet automatisk vende tilbage til<br>ventilatorhastighed 2 efter det antal timer, der er indstillet i A5,<br>når dette indstillingspunkt er slået til. Hvis indstillingspunktet<br>er slået fra, vil systemet køre på niveau 3 eller 4, indtil<br>ventilatorhastighederne ændres manuelt.                                      | A6: Off (on/off)                                                      |
| A7 - Timer, trin 3 og 4      | Hvis A6 er aktiveret, kan du angive, hvor mange timer anlægget<br>skal køre på niveau 3 eller 4, før det automatisk vender tilbage til<br>niveau 2.                                                                                                    | A7: 3 timer<br>(1-9 timer)                                            |
| B1 – Ventilatorkalender      | Her kan der indstilles fire separate timere til ændring af<br>ventilatorhastighederne pr. dag. Planlægningsværktøjet kan<br>indstilles separat for hver ugedag, hvis dette er nødvendigt.<br>Hvis de samme værdier skal anvendes på alle ugens dage, kan<br>tidsplanen kopieres ved at trykke på knappen "anvend for alle<br>dage".                                                                               | B1: Bruges ikke<br>(Bruges ikke/niveau 1-4/<br>standby)               |
| B2 -<br>Temperaturkalender   | Her kan der indstilles fire separate timere pr. dag for at justere<br>til en sænket nominel temperatur (f.eks. for tidligere åbning af<br>bypass om natten i sommersæsonen). Planlægningsværktøjet<br>kan indstilles separat for hver ugedag, hvis dette er nødvendigt.<br>Hvis de samme værdier skal anvendes på alle ugens dage, kan<br>tidsplanen kopieres ved at trykke på knappen "anvend for alle<br>dage". | B2: Bruges ikke<br>(Bruges ikke/Alternativ<br>temperatur (B5)/Normal) |
| B3 -<br>Brugsvandskalender   | Her kan der indstilles fire separate timere pr. dag for at justere<br>til en sænket nominel temperatur. Planlægningsværktøjet kan<br>indstilles separat for hver ugedag, hvis dette er nødvendigt.<br>Hvis de samme værdier skal anvendes på alle ugens dage, kan<br>tidsplanen kopieres ved at trykke på knappen "anvend for alle<br>dage".                                                                      | B3: Bruges ikke/<br>Alternativ<br>varmtvandstemperatur<br>(B6)/Normal |

| Menu                                    | Beskrivelse                                                                                                    | Fabriksindstilling og<br>(maks/minværdier)                                                                                                    |
|-----------------------------------------|----------------------------------------------------------------------------------------------------|----------------------------------------------------------------------------------------------------|
| B4 - Aktivér kalender                   | Her er det muligt at aktivere/deaktivere den tidsplan for<br>ventilatoren, der er indstillet under B1, samt den temperatur-<br>tidsplan og varmtvands-tidsplan, der er indstillet under B2,<br>B3.                                                                                                    | B1: Planlægningsværktøj til<br>ventilator: Off (on/off)<br>B2: Planlægningsværktøj til<br>temperatur: Off (on/off)<br>B3: Planlægningsværktøj til<br>varmt brugsvand: Off (on/off) |
| B5 - Alternativ<br>rumtemperatur        | Her er det muligt at justere det sænkede temperatur-<br>indstillingspunkt, der er valgt under B2. Den temperatur, som<br>vælges her, vil være forskudt ift. den temperatur, der vælges<br>i hovedmenuen under "ønsket temperatur".                                                                                                    | B5:0°C<br>(-10 til +10)                                                                                                    |
| B6 - Alternativ<br>varmtvandstemperatur | Her er det muligt at justere det sænkede temperatur-<br>indstillingspunkt, der er valgt under B3. Den temperatur, som<br>vælges her, vil være forskudt ift. den temperatur, der vælges<br>i hovedmenuen under "ønsket temperatur".                                                                                                    | B6: 0 °C<br>(-10 til +10)                                                                                                    |
| C1 – Tid                                | Indstil tid (vigtigt ifm. fejlhåndtering)                                                                                                    | -                                                                                                    |
| C2 - Dato                               | Indstil dato (vigtigt ifm. fejlhåndtering)                                                                                                    | -                                                                                                    |
| C3 – Sommertidstimer                    | Automatisk skift fra sommer-/vintertid TIL/FRA                                                                                                    | C3: On                                                                                                    |
| D1 - Sprog                              | Sproget på skærmen kan ændres.                                                                                                    | D1: Engelsk (English/<br>Dansk/Deutsch/Svenska/<br>Nederlands )                                                                                                    |
| D2 - Pauseskærmstid                     | Ventetid, før pauseskærm aktiveres. 0 = pauseskærm fra                                                                                                    | D2: 10 min.<br>(0-600 min.)                                                                                                    |
| D3 – Vis låsetid                        | Låsetid aktiveres, når der trykkes på låsesymbolet på<br>hovedskærmen.                                                                                                    | D3: 5 sek.<br>(0-120 sek.)                                                                                                    |
|                                         | Hvis denne tid er indstillet til 0 sekunder, vil filtermenuen<br>blive vist i stedet for låseikonet på hovedskærmen.                                                                                                    |                                                                                                    |
| D4 - Adgangskode                        | <ul> <li>Hovedmenu, adgangskode:</li> <li>Vælg adgangskode til låsning af adgang til hovedmenuen.</li> <li>Hvis der er valgt en adgangskode, vil brugeren blive bedt<br/>om at indtaste denne, når vedkommende forsøger at tilgå<br/>hovedmenuen. For at deaktivere denne funktion skal 0000<br/>indstilles som adgangskode.</li> <li>Servicemenu, adgangskode:</li> <li>Vælg adgangskode for at låse adgangen til servicemenuen.</li> <li>Hvis der er valgt en adgangskode, vil brugeren blive bedt</li> </ul> | D4: 0000<br>(0000-9999)                                                                                                    |
|                                         | om at indtaste denne, når vedkommende forsøger at tilgå<br>servicemenuen. For at deaktivere denne funktion skal 0000<br>indstilles som adgangskode.                                                                                                    |                                                                                                    |
| D5 - Firmware-<br>opdatering            | Firmwaren i Optima 314-styreenheden og skærmen<br>kan opdateres ved at indsætte et micro-SD-kort i<br>SD-kortlæseren på Optima Touch-skærmen. For at opdatere<br>styreenheden og skærmen skal der trykkes på "start<br>opdatering", når SD-kortet, der indeholder den nyeste<br>firmware, er indsat i kortlæseren.                                                                                                    | -                                                                                                    |

| Menu                          | Beskrivelse                                                                                                    | Fabriksindstilling og<br>(maks/minværdier)                                                                                      |
|-------------------------------|----------------------------------------------------------------------------------------------------|----------------------------------------------------------------------------------------------------|
| EA - Gem/indlæs<br>setpunkter | <ul> <li>EA1 - Gem setpunkter</li> <li>Gemmer indstillingerne fra Optima314-styreenheden i skærmens flashhukommelse</li> <li>EA2 - Indlæs setpunkter</li> <li>Indlæser indstillinger, der er gemt i EA1, og overfører data til en ny</li> <li>Optima 314-styring.</li> </ul>                                                                                                    | -                                                                                                    |
| EB - Ventilatortrin           | <b>EB1 - Trin 1, tilluft</b><br>Niveau 1, som er den laveste hastighed, bruges normalt, når der ikke<br>er nogen hjemme. Begge ventilatorer kan konfigureres uafhængigt<br>af hinanden med alle niveauer, således at luftstrømmen er ens i<br>indblæsningsluften og i udsugningsluften, hvilket giver optimal drift.<br>Justering af systemet skal udføres med specialiseret luftmåleudstyr og<br>kan udføres uden at gøre brug af hovedreguleringsspjældet.<br>Konfiguration af luftstrømmene uden hjælp fra en ekspert anbefales<br>ikke. Forkert konfiguration kan føre til større energiforbrug eller dårligt<br>indeklima.<br>Indstillingsmulighed: mellem 0 og 100 %. | EB1: 40 %<br>(0-100 %)                                                                                                    |
|                               | <ul> <li>EB2 - Trin 2, tilluft</li> <li>Niveau 2 er systemets anbefalede hastighed for et optimalt indeklima.</li> <li>Det bør justeres til boligens ventilationskrav.</li> <li>Indstillingsmulighed: mellem 0 og 100 %.</li> <li>EB3 - Trin 3, tilluft</li> <li>Konfigureres typisk til et piveau med bøj aktivitet i byset</li> </ul>                                                                                                    | EB2: 50 %<br>(0-100 %)                                                                                                    |
|                               | <ul> <li>EB 4 - Trin 4, tilluft</li> <li>Konfigureres typisk til 100 % luftstrøm for hurtig luftudskiftning i hele huset. Husk, at en højere luftudskiftning øger energiforbruget.</li> <li>EB5 - Trin 1, fraluft</li> <li>Ventilatorhastigheden reguleres, indtil der opnås samme luftmængde som ved indblæsning på niveau 1.</li> <li>EB6 - Trin 2, fraluft</li> <li>Ventilatorhastigheden reguleres, indtil der opnås samme luftmængde som ved indblæsning på niveau 2.</li> <li>EB7 - Trin 3, fraluft</li> <li>Ventilatorhastigheden på niveau 3 reguleres, indtil der opnås samme luftmængde som ved indblæsning på niveau 4.</li> </ul>                               | EB3: 75 %<br>(0-100 %)<br>EB4: 100 %<br>(0-100 %)<br>EB5: 40 %<br>(0-100 %)<br>EB6: 50 %<br>(0-100 %)<br>EB7: 75 %<br>(0-100 %) |
|                               |                                                                                                    | EB8:100 %<br>(0-100 %)                                                                                                    |

| Menu                | Beskrivelse                                                                                                    | Fabriksindstilling og<br>(maks/minværdier)                                                                             |
|---------------------|----------------------------------------------------------------------------------------------------|----------------------------------------------------------------------------------------------------|
| EB - Ventilatortrin | <b>EB9 - Min. luftindstilling</b><br>Hvis EB9 er slået til, vil indblæsnings- og udsugningsventilatorerne<br>automatisk forøge ventilatorhastigheden til de værdier, der er indstillet<br>i EB10 og EB11, når varmepumpen aktiveres. Denne funktion sikrer, at<br>Combi-enheden har de mest optimale driftsbetingelser.<br>Hvis EB9 er slået fra, vil ventilatorerne ikke forøge<br>ventilatorhastigheden automatisk, og hvis der er valgt en<br>ventilatorhastighed, som er lavere end værdierne i EB10 og EB11, vil<br>varmepumpen ikke blive aktiveret. | EB9: On<br>(on/off)                                                                                                    |
|                     | <b>EB10 - Min. luft fraluft</b><br>Mindste ventilatorhastighed i % for fraluftsventilatoren.<br>Hvis EB9 er slået til, vil dette være ventilatorernes hastighed, når<br>varmepumpen kører.<br>Hvis EB9 er slået fra, vil ventilatorhastigheder, som er lavere end denne<br>værdi, forhindre varmepumpen i at starte.                                                                                                    | EB10: 40 %<br>(0-100 %)                                                                                                |
|                     | <b>EB11 – Min. luft tilluft</b><br>Mindste ventilatorhastighed i % for tilluftsventilatoren.<br>Hvis EB9 er slået til, vil dette være ventilatorernes hastighed, når<br>varmepumpen kører.<br>Hvis EB9 er slået fra. vil ventilatorhastigheder, som er lavere end denne                                                                                                    | (0-100 %)                                                                                                    |
|                     | værdi, forhindre varmepumpen i at starte.<br>EB12 – RPM-alarm                                                                                                    | EB12: On<br>(on/off)                                                                                                   |
|                     | Off = RPM-feedback fra ventilatorer bruges ikke aktivt.<br>On = Hvis RPM-feedback fra ventilatorerne når 0, og ventilatorerne<br>forventes at køre, vil anlægget lukke ned og vise en alarm.<br>FB13 – Nulstil RPM-alarm                                                                                                    | EB13: Off<br>(on/off)                                                                                                  |
|                     | Aktivér denne funktion for at nulstille RPM-alarmen, når problemet er<br>løst.                                                                                                    |                                                                                                    |
| EC - Regulator      | EC1 - Frostbeskyttelse<br>Off = ingen aktiv frostbeskyttelse<br>T3-forvarme = elektrisk forvarmer styret af temperatursensoren til<br>friskluft (T3)<br>T5-forvarme = elektrisk forvarmer styret af temperatursensoren (T5)<br>monteret i varmevekslerens afkast.<br>Ventilatorreduktion = ventilatorhastigheden til indblæsningsluft<br>reduceres gradvist for at holde temperatursensoren til afkastluft (T5)<br>på indstillingspunktet EC2.                                                                                                    | EC1: Reduktion af<br>ventilatorhastighed<br>(Off/T3-forvarme/<br>T5-forvarme/<br>reduktion af<br>ventilatorhastighed ) |
|                     | Generelt anbefaler Genvex frostsikringsregulering efter T5-føleren.                                                                                                    | EC2: 8 °C                                                                                                    |
|                     | Justerbart indstillingspunkt for frostbeskyttelsesstrategi EC1                                                                                                    | (-10 C ((( +10 C))                                                                                                    |
|                     | EC3 - Frigiv anlæg stop<br>Hvis dette indstillingspunkt er slået fra, vil det ikke være muligt at<br>slukke for maskinernes ventilatorer. Hvis indstillingspunktet er slået til,<br>kan ventilatorerne slukkes. Vær opmærksom på, at hvis ventilatorerne<br>slukkes i længere tid under forhold med lav omgivende temperatur, kan<br>dette føre til kondensering i kanalerne.                                                                                                    | (on/ott)                                                                                                    |
|                     | EC4 – Fabriksreset<br>Nulstil (minus ventilatorer) = nulstilling af alle styreenhedens værdier<br>til fabriksindstillingerne, bortset fra ventilatorhastighederne<br>Nulstil alle = nulstilling af alle styreenhedens værdier til<br>fabriksindstillingerne                                                                                                    | EC4: Off<br>(Nulstil (minus<br>ventilatorer)/<br>Nulstil alle)                                                         |

| Menu           | Beskrivelse                                                                                                    | Fabriksindstilling og<br>(maks/minværdier)                |
|----------------|----------------------------------------------------------------------------------------------------|-----------------------------------------------------------|
| EC - Regulator | EC5 - Relæ H3 Option<br>Forvarme = relæet vil aktivere en forvarmer, der er tilsluttet relæ H3.<br>Juster indstillingspunktet EC1 til T3-forvarme eller T5-forvarme.<br>Eftervarme = relæet vil aktivere en eftervarmeflade, der er<br>tilsluttet relæ H3. Eftervarmefladen, der er tilsluttet H3-relæet,<br>vil blive aktiveret, hvis temperaturen på udsugningsluften når<br>indstillingspunktet – 1 °C, og vil fortsætte med at køre, indtil denne<br>temperatur igen når den indstillede værdi.<br>Vær opmærksom på, at H3-relæet vil blive slået fra, når anlægget er i<br>afrimningstilstand med varmepumpe.<br>Altid tændt = relæet vil være tændt konstant. | EC5: Forvarme<br>(forvarme/<br>eftervarme/altid<br>tændt) |
|                | <b>EC6 - Relæ H9 Option</b><br>0: fra                                                                                                    | EC6:0<br>(0-11)                                           |
|                | 1: Relæet er slået til, når ventilatorerne er aktive.                                                                                                    |                                                           |
|                | 2: Relæet er slået til, når der er behov for ekstra rumopvarmning.<br>Bemærk, at menu A1 også skal være aktiveret.                                                                                                    |                                                           |
|                | 3: Relæet er slået til, når et filterskift er påkrævet.                                                                                                    |                                                           |
|                | 4: Relæet er slået til, når der er behov for yderligere køling. Bemærk, at<br>menu EH2 også skal være aktiveret. For at starte køling skal det grønne<br>lys i køleikonet på hovedskærmen aktiveres.                                                                                                    |                                                           |
|                | 5: Styreenheden kan anvendes sammen med en jordvarmeveksler ved<br>hjælp af et spjæld eller en kuldebærerkreds. Relæet vil være tændt,<br>hvis en af følgende to betingelser er opfyldt:                                                                                                    |                                                           |
|                | Hvis udetemperaturen (sensor T9) er lavere end 5 °C (forvarmning af<br>luft ved hjælp af kuldebærervæske).                                                                                                    |                                                           |
|                | Eller                                                                                                    |                                                           |
|                | Hvis udetemperaturen (sensor T9) er > 15 °C, og rumtemperaturen er ><br>indstillingspunktet + 1°C (for-køling af luft).                                                                                                    |                                                           |
|                | 6: Gulvvarmestyring – Relæet slås til, hvis sensoren i bunden af tanken<br>(T8) måler en temperatur, der er over 30 °C.                                                                                                    |                                                           |
|                | 7: Gulvvarmestyring – Relæet slås til, hvis sensoren i bunden af tanken<br>(T8) måler en temperatur, der er over 40 °C.                                                                                                    |                                                           |
|                | 8: Relæet slås til, hvis L1-terminalen kortsluttes/aktiveres (f.eks. af<br>en emhætte). Denne funktion kan brugs sammen med et on/off-spjæld<br>tilsluttet H9-relæet, der lukker af mod badeværelset, når en emhætte<br>tændes, for at styre retningen af luftstrømmen fra emhætten.                                                                                                    |                                                           |
|                | 9: Det er muligt at tilslutte en pumpe til et solvarmeanlæg, som styres<br>i henhold til EC8. Relæet slår fra, når varmtvandstemperaturen (T8) når<br>52 °C.                                                                                                    |                                                           |
|                |                                                                                                    |                                                           |

| Menu           | Beskrivelse                                                                                                    | Fabriksindstilling og<br>(maks/minværdier) |
|----------------|----------------------------------------------------------------------------------------------------|--------------------------------------------|
| EC - Regulator | 10: Det er muligt at tilslutte en pumpe til et solvarmeanlæg, som styres<br>i henhold til EC8. Relæet slår fra, når varmtvandstemperaturen (T8) når<br>65 °C.                                                                                                    |                                            |
|                | 11: Relæet vil være slået til, hvis der ikke registreres nogen fejl iht. ind-<br>stilling EJ1 for brandkontrolsystemet, der er tilsluttet Combi-enheden.                                                                                                    |                                            |
|                | <b>EC7 - Relæ H10 Option</b><br>0: fra                                                                                                    | EC7:0<br>(0-11)                            |
|                | 1: Relæet er slået til, når ventilatorerne er aktive.                                                                                                    |                                            |
|                | 2: Relæet er slået til, når der er behov for ekstra rumopvarmning.<br>Bemærk, at menu A1 også skal være aktiveret.                                                                                                    |                                            |
|                | 3: Relæet er slået til, når et filterskift er påkrævet.                                                                                                    |                                            |
|                | 4: Relæet er slået til, når der er behov for yderligere køling. Bemærk, at<br>menu EH2 også skal være aktiveret. For at starte køling skal det grønne<br>lys i køleikonet på hovedskærmen aktiveres.                                                                                 |                                            |
|                | 5: Styreenheden kan anvendes sammen med en jordvarmeveksler ved<br>hjælp af et spjæld eller en kuldebærerkreds. Relæet vil være tændt,<br>hvis en af følgende to betingelser er opfyldt:                                                                                             |                                            |
|                | Hvis udetemperaturen (sensor T9) er lavere end 5 °C (forvarmning af<br>luft ved hjælp af kuldebærervæske).                                                                                                    |                                            |
|                | Eller<br>Hvis udetemperaturen (sensor T9) er > 15 °C, og rumtemperaturen er ><br>indstillingspunktet + 1°C (for-køling af luft).                                                                                                    |                                            |
|                | 6: Gulvvarmestyring – Relæet slås til, hvis sensoren i bunden af tanken<br>(T8) måler en temperatur, der er over 30 °C.                                                                                                    |                                            |
|                | 7: Gulvvarmestyring – Relæet slås til, hvis sensoren i bunden af tanken<br>(T8) måler en temperatur, der er over 40 °C.                                                                                                    |                                            |
|                | 8: Relæet slås til, hvis L1-terminalen kortsluttes/aktiveres (f.eks. af<br>en emhætte). Denne funktion kan brugs sammen med et on/off-spjæld<br>tilsluttet H9-relæet, der lukker af mod badeværelset, når en emhætte<br>tændes, for at styre retningen af luftstrømmen fra emhætten. |                                            |
|                | 9: Det er muligt at tilslutte en pumpe til et solvarmeanlæg, som styres i<br>henhold til EC8. Relæet slår fra, når varmtvandstemperaturen (T8) når<br>52 °C.                                                                                                    |                                            |
|                | 10: Det er muligt at tilslutte en pumpe til et solvarmeanlæg, som styres<br>i henhold til EC8. Relæet slår fra, når varmtvandstemperaturen (T8) når<br>65 °C.                                                                                                    |                                            |
|                | 11: Relæet vil være slået til, hvis der ikke registreres nogen fejl iht.<br>indstilling EJ1 for brandkontrolsystemet, der er tilsluttet Combi-<br>enheden.                                                                                                    |                                            |

| Menu                         | Beskrivelse                                                                                                    | Fabriksindstilling og<br>(maks/minværdier) |
|------------------------------|----------------------------------------------------------------------------------------------------|--------------------------------------------|
| EC - Regulator               | <b>EC8 - Solpanel hysterese</b><br>Hvis der er tilsluttet en solfanger til solvarmespiralen i Combi Blueline,<br>skal denne valgmulighed bruges til at indstille den forskel mellem<br>temperaturen i solfangeren (T9) og brugsvandstemperaturen (T8), som<br>skal nås, før pumpen starter. Pumpen stopper ikke, før T9 er lig med T8.<br>Solpumpen vil under alle omstændigheder stoppe, når T8 har nået en<br>temperatur på 60 °C.                                                                                                    | EC8: 5<br>(0-5 °C)                         |
| ED – Elektrisk<br>opvarmning | <b>ED1 – Varmelegeme reg.</b><br>Hvis der er installeret en elektrisk forvarmer eller en elektrisk<br>eftervarmeflade, kan det være nødvendigt at ændre reguleringstiden.                                                                                                    | ED1: 3 min<br>(1-30 min)                   |
|                              | <b>ED2 - Forvarme temperatur</b><br>Indstillet temperatur for forvarmer til frostsikring – se menu EC1 for<br>reference-temperatursensor                                                                                                    | ED2: -3 °C<br>(-15 til +10 °C)             |
|                              | <b>ED3 - Forvarme PI P</b><br>P-bånd til PI-styreenheden til den elektrisk modulerende forvarmer.<br>P-båndet styrer forstærkningen af styreenheden efter en afvigelse fra<br>indstillingspunktet (speeder).                                                                                                    | ED3: 5<br>(1-255)                          |
|                              | <b>ED4 - Forvarme PI I</b><br>I-bånd til PI-styreenheden til den elektrisk modulerende forvarmer.<br>Funktionen styrer, hvor hurtigt styreenheden tilpasser sig en afvigelse<br>fra indstillingspunktet (bremse).                                                                                                    | ED4: 200<br>(1-255)                        |
|                              | <b>ED5 - Forvarme reg.</b><br>Funktionen til styring af forvarmecyklus fungerer som følger: Hvis<br>den påkrævede effekt er 50 %, og cyklussen er sat til 60 sek., vil<br>styreenheden tænde for forvarmeren i 30 sek. og derefter slukke for<br>den i 30 sek.<br>Bemærk: Se venligst dine landespecifikke regler om begrænsninger,<br>når du tilpasser denne funktion. Den modulerende forvarmerfunktion<br>refererer til den værdi, der indstilles i indstillingspunkt EC1.<br>Forvarmeren vil forsøge at opretholde en stabil frisklufttemperatur i<br>henhold til dette indstillingspunkt. | ED5: 40 sek.<br>(10-120 sek.)              |
|                              | <b>ED6 - Eftervarme offset</b><br>Forskydning for eftervarmeflade med henvisning til indstillingspunktet<br>for den ønskede temperatur –<br>f.eks. ved en ønsket temperatur = 20 °C.<br>Ved en forskydningsværdi = 2 vil eftervarmefladen forsøge at<br>opretholde en fremløbstemperatur på 18 °C.                                                                                                    | ED6: -2 °C<br>(-10 til +10 °C)             |
|                              | <b>ED7 - Eftervarme PI P</b><br>P-bånd for PI-styreenheden til den elektrisk modulerende<br>eftervarmeflade. P-båndet styrer forstærkningen af styreenheden<br>efter en afvigelse fra indstillingspunktet (speeder).                                                                                                    | ED7: 5<br>(1-255)                          |
|                              | <b>ED8 - Eftervarme PI I</b><br>I-bånd for PI-styreenheden til den elektrisk modulerende forvarmer.<br>Funktionen styrer, hvor hurtigt styreenheden tilpasser sig en afvigelse<br>fra indstillingspunktet (bremse).                                                                                                    | ED8: 200<br>(1-255)                        |
|                              |                                                                                                    |                                            |

| Menu                         | Beskrivelse                                                                                                    | Fabriksindstilling og<br>(maks/minværdier)              |
|------------------------------|----------------------------------------------------------------------------------------------------|---------------------------------------------------------|
| ED – Elektrisk<br>opvarmning | ED9 - Eftervarmeflade reg.<br>Funktionen til styring af eftervarmecyklus fungerer som følger: Hvis<br>den påkrævede effekt er 50 %, og cyklussen er sat til 60 sek., vil<br>styreenheden tænde for eftervarmefladen i 30 sek. og derefter slukke<br>for den i 30 sek.<br>Bemærk: Se venligst dine landespecifikke regler om begrænsninger, når<br>du tilpasser denne funktion.<br>Den modulerende eftervarmeflade-funktion henviser til den værdi,<br>der justeres i valgt temperatur og valgt sensor til styring (se<br>EC3). For at gøre det muligt for eftervarmefladen at arbejde skal<br>indstillingspunkt A1 været slået til. Eftervarmefladen vil forsøge at<br>opretholde en stabil tilluftstemperatur i henhold til dette<br>indstillingspunkt.<br>Når du bruger den modulerende eftervarmeflade, vil det være<br>nødvendigt at udskifte temperatursensoren til tilluftstemperatur (T1) i<br>ventilationsenheden med en ny temperatursensor, der installeres efter<br>eftervarmefladen.                                                                                         | ED9: 40 sekunder (10-<br>120 sekunder)                  |
| EE – Bypass                  | <ul> <li>EE1 - Bypass maks.</li> <li>Her indstiller du den temperatur, hvorved bypasset skal åbne. Du<br/>indstiller en temperaturforskel, hvilket betyder, at hvis du ønsker,<br/>at bypasset skal være 100 % åbnet ved f.eks. 23 °C, og hvis den<br/>indstillede rumtemperatur er<br/>20 °C, skal dette menupunkt indstilles til 3°C. Bypass åbnes, forudsat<br/>at: <ol> <li>Fraluftens temperatur er højere end lufttemperaturen udendørs.</li> <li>Udelufttemperaturen er over den temperatur, der er indstillet i EE2.</li> </ol> </li> <li>Bypasset åbner, når temperaturen når den ønskede temperatur +<br/>temperaturforskellen, der er indstillet under dette menupunkt.</li> <li>EE2 - Sluk for bypass</li> <li>For at forhindre bypass-spjældet i at åbne ved lave<br/>udelufttemperaturer og blæse kold, uopvarmet luft ind i boligen, skal du<br/>bruge denne funktion til at konfigurere den laveste udelufttemperatur,<br/>hvor spjældet skal være lukket. Værdien angiver den største<br/>forskel, der kan være mellem den ønskede temperatur og den laveste</li> </ul> | EE1: 3 °C<br>(1-10 °C)<br>EE2: 4 °C<br>(0-20 °C)        |
|                              | <ul> <li>udelufttemperatur (forskydning).</li> <li>Indstillingsmulighed: Mellem 0 og 20 °C. Hvis 0 °C er valgt, deaktiveres funktionen.</li> <li>EE3 - Bypass minimum on</li> <li>Bypasset vil som minimum være åbnet i et tidsrum, der bestemmes af indstillingspunktet.</li> </ul>                                                                                                    | EE5: 5 min<br>(0-60 min)                                |
| EF - Filter                  | EF1 - Nulstil filtertimer<br>Vælg denne indstilling for at nulstille filtertimeren til 0 dage.<br>Den aktuelle tællerværdi vil vise dage siden sidste filternulstilling.<br>EF2 - Filtertimer<br>Indstillingspunkt til justering af antal måneder, indtil filteradvarsel<br>aktiveres (0 måneder = filtertimer deaktiveret).                                                                                                    | EF1: Nulstil filter<br>EF2: 3 måneder<br>(0-12 måneder) |

| Menu                                 | Beskrivelse                                                                                                    | Fabriksindstilling og<br>(maks/minværdier) |
|--------------------------------------|----------------------------------------------------------------------------------------------------|--------------------------------------------|
| EF - Filter                          | <b>EF3 - Filter/stop</b><br>For at sikre, at filtrene skiftes, når alarmen for filterskift er aktiv, kan<br>indstillingspunktet<br>slås til. Systemet vil derefter automatisk stoppe efter 14 dage, hvis<br>filtrene ikke er blevet skiftet i<br>mellemtiden.<br>Hvis denne forholdsregel ikke er påkrævet, kan indstillingspunktet slås<br>fra, og systemet vil fortsætte med at arbejde. | EF3: fra (on/off)                          |
| EG - Fugtstyring                     | <b>EG1 - Fugtighed, maks. temperatur</b><br>Indstilling af slutpunktet for udetemperatur-kompensation (T3), se<br>X-aksen på grafen.                                                                                                    | EG1:15 °C<br>(5-25 °C)                     |
|                                      | <b>EG2 – Fugtighed, maks. værdi</b><br>Indstilling af slutpunktet for kompensering for udetemperatur – se<br>Y-aksen på grafen (ønsket maks. fugtighedsværdi).                                                                                                    | EG2: 60 %<br>(35-85 %)                     |
|                                      | <b>EG3 - Fugtighed, ventilatorhastighed</b><br>Indstilling af, hvor meget ventilatorhastigheden kan variere i forhold til<br>den ønskede ventilatorhastighed.<br>Eksempler<br>Indstillingspunkt for ventilatorhastighed, niveau 2 (EB2/EB6) = ±15 %.                                                                                                    | EG3: 15 %<br>(5-30 %)                      |
|                                      | <b>EG4 - Fugt reguleringshyppighed</b><br>Indstilling af ønsket frekvens for, hvor ofte ventilatorhastigheden kan<br>ændres.<br>Funktionen defineres som 1 % pr. tidsenhed.<br>Når fugtighedsregulering er aktiveret, måles den aktuelle<br>fugtighed kontinuerligt via den integrerede fugtighedssensor i<br>ventilationsenheden, som er placeret i udsugningskanalen.                    | EG4: 10 min<br>(1-60 min.)                 |
| EH – Indstillinger<br>for varmepumpe | <b>EH1 - Prioritering af vand/luft</b><br>Hvis du vælger vand, prioriteres først opvarmning af vand, hvorefter der<br>skiftes til rumopvarmning, og omvendt.                                                                                                    | EH1: vand<br>(vand/luft)                   |
|                                      | <b>EH2 - Frigiv køling</b><br>Hvis du vælger TIL, vil dette aktivere køleikonet på skærmen, som gør<br>det muligt at slå køling til (et grønt lys i køleikonet på hovedskærmen<br>betyder, at automatisk aktivering af køling er slået til).<br>Bemærk: Hvis du vælger FRA, vil køleikonet blive fjernet fra<br>hovedmenuen.                                                               | EH2: til (on/off)                          |
|                                      | <b>EH3 - Aktivering af køling</b><br>Yderligere forskydning af EE1 (bypass-forskydning) fra det tidspunkt,<br>hvor aktiv køling starter –                                                                                                    | EH3: 3 °C (0-5 °C)                         |
|                                      | f.eks. ved en ønsket rumtemperatur på 20 °C.<br>Hvis EE1 indstilles til 20 °C + 3 °C, vil aktiv køling starte, når<br>udsugningstemperaturen når 20 + 3 + 3 = 26 °C.                                                                                                    |                                            |
|                                      | Bemærk, at bypass-spjældet vil lukke under aktiv køling, således at<br>virkningsgraden maksimeres.                                                                                                    |                                            |
|                                      |                                                                                                    |                                            |

| Menu                                 | Beskrivelse                                                                                                    | Fabriksindstilling og<br>(maks/minværdier) |
|--------------------------------------|----------------------------------------------------------------------------------------------------|--------------------------------------------|
| EH – Indstillinger<br>for varmepumpe | <b>EH4 – Min. udetemperatur køl</b><br>For at forhindre, at kølefunktionen aktiveres ved lave<br>frisklufttemperaturer og som følge af, at der blæses kold, uopvarmet<br>luft ind i boligen, skal denne funktion bruges til at konfigurere den<br>laveste frisklufttemperatur, hvorved køling skal aktiveres.                                                                                                    | EH4: 15 °C (0-20 °C)                       |
|                                      | EH5 - Elpatron<br>Aktivér elementet for elpatronen på betjeningspanelets hovedskærm<br>(et grønt lys i ikonet for varmt brugsvand betyder, at automatisk<br>aktivering af varmelegemet er slået til).<br>Bemærk: Hvis du vælger FRA, vil ikonet for varmt brugsvand blive<br>fjernet fra hovedmenuen.                                                                                                    | EH5: til (on/off)                          |
|                                      | <b>EH6 - Legionellabeskyttelse on/off</b><br>Hvis du vælger TIL, vil dette aktivere automatisk legionellabeskyttelse,<br>og varmtvandsbeholderen vil blive opvarmet til 65 °C én gang om ugen i<br>henhold til tidsplanen (EH7/EH8).                                                                                                    | EH6: fra (on/off)                          |
|                                      | <b>EH7 - Startdag for legionellabeskyttelse</b><br>Vælg den dag, hvor legionelladesinficeringen skal starte.                                                                                                    | EH7: Mandag<br>(mandag-søndag)             |
|                                      | <b>EH8 – Starttidspunkt for legionellabeskyttelse</b><br>Vælg starttidspunkt for legionelladesinficering.                                                                                                    | EH8: 01 (00-23)                            |
|                                      | <b>EH9 - Stop afrimning temperatur</b><br>Afrimningsperioden slutter som standard, når fordamperen når en<br>temperatur på 10 °C, hvilket er standardindstillingen. Hvis denne værdi<br>indstilles lavere, vil dette forkorte afrimningscyklussen. Bemærk dog, at<br>dette kan føre til yderligere dannelse af frost på fordamperen.                                                                                                    |                                            |
|                                      | EH10 - Balanceret afrimning<br>Hvis du vælger TIL, vil hastigheden for både indblæsnings- og<br>udsugningsventilatorerne blive opretholdt. Bemærk dog, at<br>dette kan forlænge afrimningscyklussen. Hvis du vælger FRA, vil<br>indblæsningsventilatoren stoppe under afrimningscyklussen, hvilket<br>typisk er den mest effektive afrimningsstrategi.                                                                                                    | EH10: fra (on/off)<br>EH11: fra (on/off)   |
|                                      | <ul> <li>EH11 - Konstant VP on/off</li> <li>Hvis boligens øvrige varmesystemer ikke er tilsluttet</li> <li>varmepumpesystemet, kan disse (f.eks. en brændeovn) få varmepumpen</li> <li>til at stoppe, således at varmepumpesystemet med varmeveksler kun</li> <li>blæser forvarmet luft ind i alle rum. Dette kan forårsage stadigt større</li> <li>problemer med træk, efterhånden som udetemperaturen falder.</li> <li>Med indstilling EH11=on vil varmepumpen køre kontinuerligt,</li> <li>uafhængigt af udsugningstemperaturen.</li> <li>Hvis du vælger off, vil varmepumpen blive slået fra, når den ønskede</li> <li>rumtemperatur er nået.</li> </ul> | EH12: 5 °C (0-10 °C)                       |
|                                      | Hvis EH11 er slået til, skal du her indstille den udelufttemperatur,<br>hvorved varmepumpen skal køre kontinuerligt for at opvarme<br>indblæsningsluften.                                                                                                    |                                            |

| Menu                                 | Beskrivelse                                                                                                    |                                                                                                    | Fabriksindstilling og<br>(maks/minværdier)                                                                                         |
|--------------------------------------|----------------------------------------------------------------------------------------------------|----------------------------------------------------------------------------------------------------|----------------------------------------------------------------------------------------------------|
| EH – Indstillinger<br>for varmepumpe | <ul> <li>EH13 - Ekstern overstyring</li> <li>Kalender = kalenderprogrammet bestemmer driften af Combienheden.</li> <li>Solpanel = input fra solpanelet bestemmer driften af Combienheden.</li> <li>Smart grid = input fra et smart grid (intelligent elnet) bestemmer driften af Combi-enheden.</li> <li>Se SG-funktioner nedenfor:</li> </ul>                                                            |                                                                                                    | EH13: Kalender<br>(kalender/solpanel/<br>smart grid)                                                                               |
|                                      | FRA                                                                                                    | SG-ready-funktionen er ikke aktiv, hvis der ikke er<br>et eksternt input på klemme L9 (SG1 OFF, SG2 OFF).                                                                                                    |                                                                                                    |
|                                      | (SG<br>BOOST)*                                                                                                    | Varmepumpen og elpatronenskal starte, hvis<br>der registreres en temperatur, som er under den<br>maksimalt tilladte temperatur i tanken. Både<br>varmepumpen og elpatron tvinges til at køre (SG1<br>ON og SG2 ON).                                                                                                    |                                                                                                    |
|                                      | (SG<br>ECO)*                                                                                                    | Varmepumpen kører i økonomitilstand for<br>at minimere driftsomkostningerne, og kun<br>varmepumpen er aktiveret (SG1 OFF, SG2 ON).                                                                                                    |                                                                                                    |
|                                      | (SG<br>BLOKÉR)*                                                                                                    | Enheden kan stoppes, selvom der er behov for varmt vand (SG1 ON, SG2 OFF).                                                                                                    |                                                                                                    |
|                                      | EH14 - Solcella<br>Indstil den spæ<br>overskydende av<br>varmt brugsvar<br>B6).<br>EH15 - Solcella<br>Indstil den spæ<br>overskydende av<br>el-patronen for<br>indstillingspun<br>EH16 - Solcella<br>Tidsforsinkelsa<br>fra solcelleinva<br>EH17 - Kompra<br>Standardtempa<br>stoppes, er ±0,<br>temperaturfors<br>EH18 - Kompra<br>Vælg Auto for a<br>automatisk.<br>Vælg fra for at<br>el-patron (f.eks | e, lav indstilling<br>ending, som sendes fra solcelleinverteren, hvorved<br>elektricitet vil aktivere varmepumpen for at producere<br>nd med et højere indstillingspunkt (indstillingspunkt<br>e. høj indstilling<br>ending, som sendes fra solcelleinverteren, hvorved<br>elektricitet vil aktivere både varmepumpen og<br>at producere varmt brugsvand med et højere<br>kt (indstillingspunkt B6).<br>e. forsinkelse<br>e. før der skiftes mellem driftsindstillinger, når signalet<br>erteren falder under/overstiger grænseværdien.<br>essorhysterese<br>eraturforskellen, hvorved kompressoren startes/<br>4 °C. Det anbefales kun at ændre indstillingen for<br>skel under særlige driftsforhold.<br>essortilstand<br>at lade Combi-enheden tænde/slukke varmepumpen<br>starte ventilation og varmtvandsproduktion med<br>s. når kompressoren er beskadiget og skal serviceres). | EH14: 1V (0-10)<br>EH15: 5 V (0-10)<br>EH16: 15 min.<br>(0-60 min.)<br>EH17: 0,4 °C (<br>0,1 - 1,0 °C)<br>EH18: Auto<br>(Auto/fra) |

| Menu               | Beskrivelse                                                                                                    | Fabriksindstilling og<br>(maks/minværdier) |
|--------------------|----------------------------------------------------------------------------------------------------|--------------------------------------------|
| EI – Behovsstyring | El1 -CO <sub>2</sub> , styring<br>On = aktiverer eksterne sensorer til behovsstyring (hvis tilgængelige)<br>Off = ingen tilgængelige eksterne sensorer til behovsstyring                                                                                                    | El1: Off<br>(on/off)                       |
|                    | <b>EI2 -CO<sub>2</sub>, setpunkt</b><br>Indstillingspunkt for ønsketCO <sub>2</sub> -niveau i PPM.<br>Hvis CO <sub>2</sub> -niveauet stiger til over indstillingspunktet, vil<br>ventilatorerne øge hastigheden trinvist for at holde CO <sub>2</sub> -niveauet på<br>indstillingspunktet                                                                                 | EI2: 800 PPM<br>(400-2000 PPM)             |
|                    | Ventilatorer stepper først op i trin 3 i den angivne tid EI3 og herefter<br>trin 4, hvis ikke setpunkt kan opnås.                                                                                                    | EI3: 30 min<br>(0-1000 min)                |
|                    | EI3 - CO <sub>2</sub> -niveau, tid<br>Indstillingspunkt i minutter for tidsintervallet mellem trinvis forøgelse/<br>reduktion af ventilatorhastighed<br>i henhold tilCO <sub>2</sub> -niveauet (se indstillingspunkt EI2)                                                                                                    | EI4: 0<br>(0-4)                            |
|                    | <b>EI4 - Antal RF-CO, -sensorer</b><br>Vælg antallet af tilsluttede trådløseCO, -sensorer.<br>Sørg for, at de forskellige dip-switches i CO, -sensorerne er indstillet<br>korrekt i henhold til den separate dokumentation.                                                                                                    |                                            |
| EJ – Brandkontrol  | <b>EJ1 – Antal brandspjæld</b><br>Indstillingspunkt for antal brandspjæld, der er tilsluttet systemet, og<br>som skal overvåges.<br>0 = Brandkontrolsystem inaktivt<br>1-4 = antal tilsluttede spjæld                                                                                                    | EJ1:0<br>(0-4)                             |
|                    | EJ2 - Brandtest/Nulstil<br>Off = automatisk tilstand, spjæld vil blive testet en gang om måneden i<br>henhold til tidsplanen.<br>Test = test system nu. Med denne funktion startes en tvungen<br>funktionstest af brandspjæld, og resultatet vises på skærmen (Obs.:<br>Der vil være en forsinkelse på op til 240 sekunder, fra testen startes, til<br>testen er udført). | EJ2: Off<br>(Off/test/nulstil)             |
|                    | Nulstil = nulstil brandalarm. I tilfælde af fejl under spjældtest,<br>fejl i spjæld/røgdetektor eller mangel på tilbagemelding lukker<br>ventilationsanlægget ned, og der vises et alarmsymbol på skærmen.                                                                                                    |                                            |
|                    | For at genstarte enheden skal der udføres en nulstilling af<br>brandautomatikken.                                                                                                    | EJ3: 1<br>(1-31 dage)                      |
|                    | <b>EJ3 – Brandtest, dato</b><br>Tidsplan for, hvornår der foretages automatisk månedlig test af brand-/<br>røgspjæld.                                                                                                    | EJ4: 12<br>(0-23 timer)                    |
|                    | <b>EJ4 - Brandtest, time</b><br>Tidsplan for, hvornår den automatiske test af brand-/røgspjæld<br>udføres.                                                                                                    |                                            |

| Menu                          | Beskrivelse                                                                                                    | Fabriksindstilling og<br>(maks/minværdier) |
|-------------------------------|----------------------------------------------------------------------------------------------------|--------------------------------------------|
| EK – Blandesløjfe-<br>styring | BEMÆRK VENLIGST:<br>Hvis der ikke er forbundet nogen ekstern udeluft-temperatursensor<br>til styreenheden, bruges den indbyggede udelufttemperatursensor<br>i anlægget som reference i beregningen af temperatur-<br>indstillingspunkter med hensyn til vejrkompensering. |                                            |
|                               | <b>EK1 – Opvarmningstype</b><br>Off = ingen ekstern varmekreds tilsluttet<br>Gulv = tilsluttet gulvvarmekreds                                                                                                    | EK1: Off<br>(Off/Gulv/Radiator)            |
|                               | Radiator = tilsluttet radiatorvarmekreds<br><b>EK2 – Kompensering for udetemperatur ved -12 °C</b><br>Indstillingspunkt for flowtemperatur ved udetemperatur på -12 °C.                                                                                                   | EK2: 45 °C<br>(20-90 °C)                   |
|                               | EK3 – Udekompensering ved 20 °C<br>Indstillingspunkt for udetemperatur, når flowtemperaturen er 20 °C.<br>Udelufttemperaturer, som overstiger indstillingspunktet i EK3, vil lukke<br>varmekredsen (sommerstop)                                                           | EK3: 20°C<br>(15-25 °C)                    |
|                               | <b>EK4 - Kompensationskurve knæk</b><br>Indstillingspunkt i °C, hvorved den varmekurve-kompensation, der er<br>indstillet i EK5, vil have størst indflydelse.                                                                                                    | EK4: 2 °C<br>-10 til +10 °C)               |
|                               | <b>EK5 – Kompensationskurve</b><br>Varmekurven kan øges i trin på 0-5 °C med maks. indflydelse i henhold<br>til den værdi, der er indstillet i EK4.                                                                                                    | EK5:2°C<br>(0-5°C)                         |
|                               | <b>EK6 – Maks. fremløbstemperatur</b><br>Fremløbstemperaturen vil være begrænset til maksimalt 45 °C, hvis<br>der vælges gulvvarme i EK1.<br>Fremløbstemperaturen vil være begrænset til 90 °C, hvis der vælges                                                           | EK6: 45 °C<br>(20-65 °C)                   |
|                               | radiatoropvarmning i EK1.<br><b>EK7 – Ventiltid (sek.)</b><br>Den tid, det tager for 3-punkts-reguleringsventilen at åbne helt<br>fra fuldt lukket position (afhænger af aktuator- og ventilens                                                                           | EK7: 150 sek.<br>(1-255 sek.)              |
|                               | spindelvandring).<br>Se venligst ventilleverandørens manual for denne information.<br><b>EK8 – Maks. returløbstemperatur</b><br>Hvis den maksimale returløbstemperatur overstiger.                                                                                        | EK8: 50 °C<br>(25-70 °C)                   |
|                               | temperaturindstillingspunktet, lukkes ventilen trinvist, indtil<br>returløbstemperaturen<br>når indstillingspunktet.                                                                                                    | EK9: 1 °C<br>(0-10 °C)                     |
|                               | <b>EK9 - Neutral zone</b><br>Hysterese for temperaturstyring via PID                                                                                                    |                                            |
|                               |                                                                                                    |                                            |

| Menu                        | Beskrivelse                                                                                                    | Fabriksindstilling og<br>(maks/minværdier)                                      |
|-----------------------------|----------------------------------------------------------------------------------------------------|---------------------------------------------------------------------------------|
| EK -<br>Blandesløjfestyring | <b>EK10 - Varme PI P</b><br>PI-styreenhedens P-bånd<br>Hvis denne værdi øges, vil styreenheden forsøge at nå den indstillede<br>temperatur hurtigere (med risiko for at overskride den indstillede<br>værdi).                  | EK10:20<br>(0-255)                                                              |
|                             | EK11 – Varme PI I (x 10)<br>PI-styreenhedens I-bånd<br>Hvis denne værdi øges, vil styreenheden forsøge at nå den indstillede<br>overskridelses-/forskydningsværdi for temperatur (med risiko for at                            | EK11:50<br>(0-255)                                                              |
|                             | EK12 - Varmeregtid<br>PI-styreenhedens reguleringstid<br>Hvis denne værdi forøges, vil styreenhedens reguleringstid blive<br>forlænget, da tidsrummet<br>mellem genberegning og ventilposition vil blive større.               | EK12: 5 sek.<br>(1-120 sek.)                                                    |
| EL – Modbus                 | <b>EL1 – Modbus-adresse</b><br>Enhedens modbus-slaveadresse                                                                                                    | EL1:20<br>(1-247)                                                               |
|                             | <ul> <li>EL2 - Modbus-baudrate</li> <li>Vælg enten 9600 eller 19200 baud (afhængigt af typen af anvendelse).</li> <li>EL3 - Modbus-paritet</li> <li>Vælg enten ulige eller lige (afhængigt af typen af anvendelse).</li> </ul> | EL2: 19200 baud<br>(9600 baud/19200<br>baud)<br>EL3: Lige<br>(Ingen/Lige/Ulige) |
|                             | <b>EL4 – Modbus, rediger</b><br>On = Modbus registret kan tilgås frit<br>Off = Kun udvalgte modbus-adresser kan tilgås                                                                                                    | EL4: On<br>(On/off)                                                             |
| EM – Manuel<br>relæstyring  | Indtast adgangskode for at åbne relætestprogrammet (kun for<br>installatører)                                                                                                    |                                                                                 |
| OEM                         | Indtast adgangskode for at åbne OEM-programmet (kun for installatører).                                                                                                    |                                                                                 |

## 8. YDERLIGERE FORKLARINGER AF FUGTIG HEDS- OG FJERNVARMESTYRING

## 8.1 Forklaring af fugtregulering

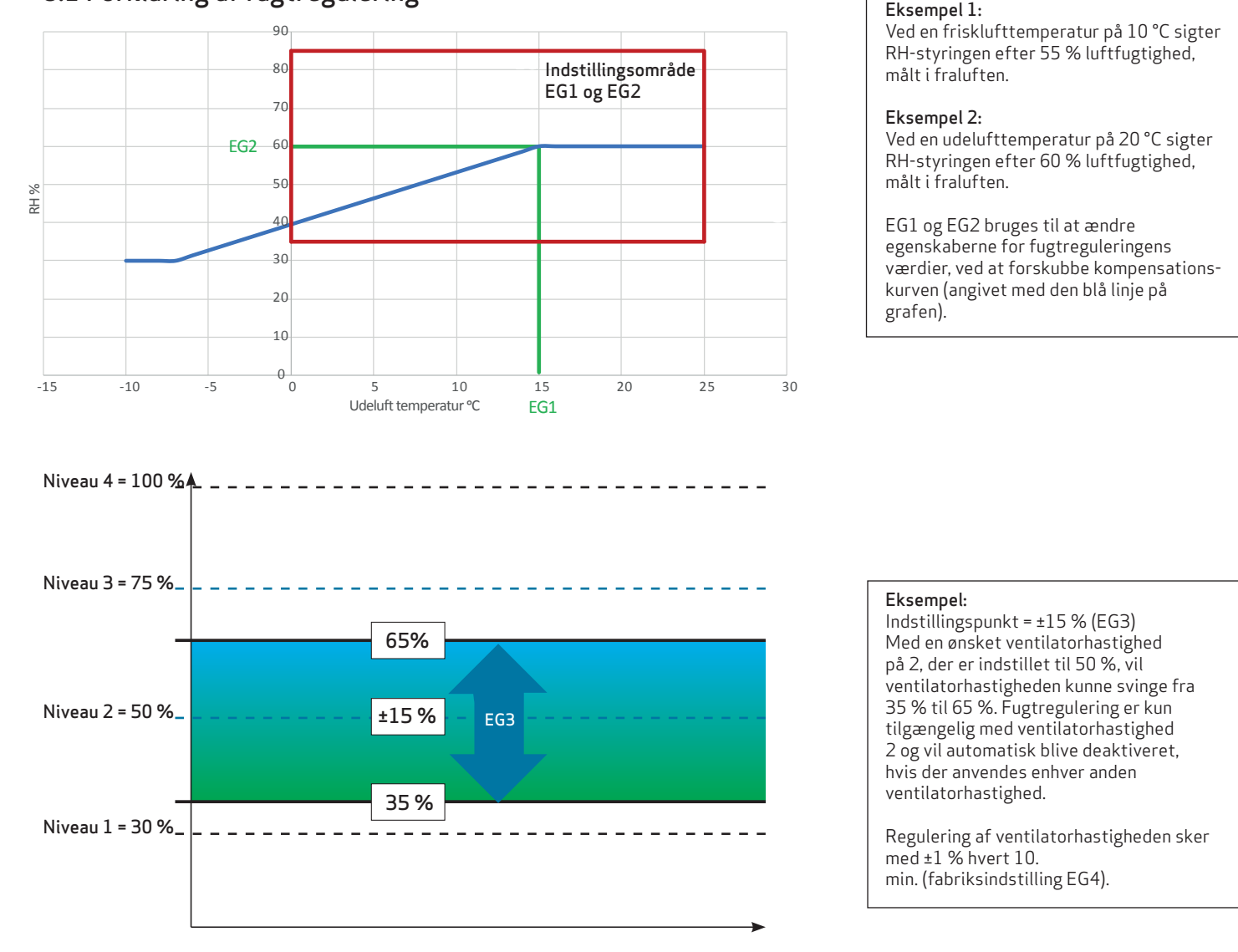

### 8.2 Forklaring af blandesløjfestyring

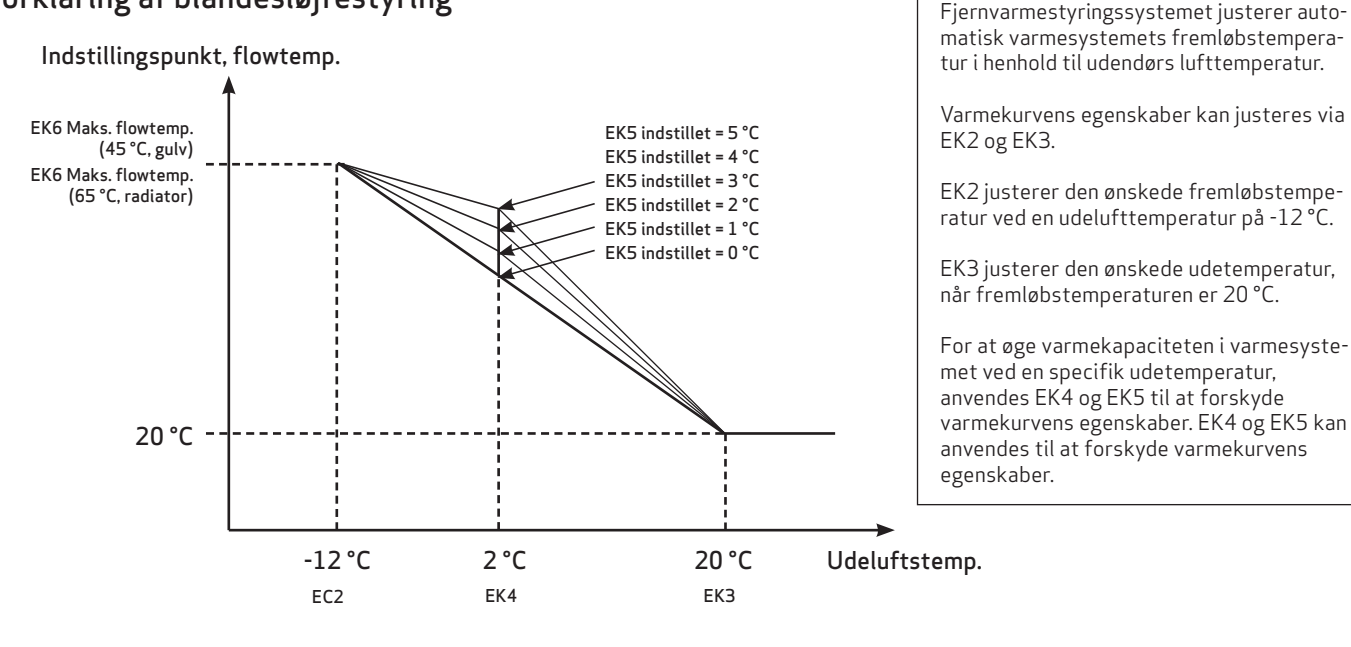

## 9. VEDLIGEHOLDELSE

### 9.1 Udskiftning af filtre

Når filteradvarslen vises, skal filtrene udskiftes. Stop systemet ved hjælp af anlæggets hovedafbryder. Åbn frontdækslet/filterskufferne, og fjern filtrene. Når filtrene er skiftet ud, nulstilles filtertimeren. Tidsintervallet for rengøring/udskiftning af filtrene kan tilpasses i driftsmenuen. Baseret på normale miljøbetingelser med ren luft anbefales filterskift hver sjette måned, for at få optimale arbejdsbetingelser.

Støvsugning eller brug af trykluft på filtrene anbefales ikke.

#### Anbefalede filtre, der skal bruges:

Originale Genvex-filtre i kvaliteten grov/G4 = standardfilter (typisk brugt på fraluftsiden); grov/G4=standardfilter eller; ePM1/F7 = pollenfilter (typisk anvendt på udeluftsiden).

#### Bemærk venligst, at den anbefalede årlige servicering af ventilationsenhedens indre komponenter bør udføres af en installatør som anført nedenfor.

#### Kondensafløb

Ved udskiftning af filteret i august/september, før udetemperaturen falder til 5 °C, skal det kontrolleres, at kondensafløbet ikke er blokeret af snavs, og der skal sørges for, at der er vand i vandlåsen. Hæld 1 liter vand i kondensbakkerne, og sørg for, at det løber væk uden problemer. Hvis kondens-afløbet ikke virker, kan dette forårsage vandskade i hjemmet.

#### Varmeveksler

Kontrollér varmeveksleren hvert år. Hvis den er snavset, fjernes den og følgende gøres:

#### Alu-veksler:

Vask i lunkent sæbevand og skyl med en håndbruser, hvis det er nødvendigt.

#### Plastikveksler

Ingen rengøring med opløsningsmidler. Brug kun rent vand forsigtigt og fjern kun støv omhyggeligt fra indblæsningsflader med en almindelig støvsuger.

#### Ventilatorer

Undersøg de to ventilatorhjul for snavs hvert år. Hvis de er snavsede, kan de rengøres med en børste, flaskerenser eller lignende. Ventiler til indblæsnings- og udsugningsluft. Ventilerne skal rengøres ved at aftørre dem med en tør klud.

Pas på, at ventilerne ikke drejer, så luftmængden ændrer sig.

#### Kølekredsløb

Kontrol af ydelse og sikring af at kølekredsløbet er intakt og tæt.

#### Indblæsnings- og udsugningsventiler

Ventilerne rengøres ved aftørring med en tør klud. Pas på, at ventilen ikke drejer rundt, og luftmængden dermed ændrer sig.

### 9.2 Vandkreds og tank

#### Sikkerhedsventil

I forbindelse med brugsvandsbeholderen har installatøren installeret en sikkerhedsventil ved koldtvandshanen. Denne ventil er indbygget for at beskytte beholderen modovertryk, når brugsvandet udvider sig ved opvarmningen.

Tilbageslagsventilen (Kontraventilen), som er monteret før sikkerhedsventilen på koldtvandsrøret, forhindrer vandet i at løbe tilbage i koldtvandsrøret. Derfor stiger trykket i beholderen til sikkerhedsventilens maksimum. Sker det, åbner sikkerhedsventilen, og det overflødige vand løber bort. Hvis sikkerhedsventilen ikke ville åbne, ville beholderen sprænges. For at sikre at sikkerhedsventilen er i orden, skal den efterses flere gange årligt. For at teste denne skal man trykke på håndtaget på sikkerhedsventilen og sikre, at vandet kan løbe ud. Skader, som er opstået grundet en forstoppet sikkerhedsventil, dækkes ikke af garantien.

#### 9.2.1 Anode (kun relevant for Combi med emallieret tank)

For at undgå tæring af den emaillerede brugsvandsbeholder er denne udstyret med en magnesium anode, som er monteret midt på beholderen.

Anoden har en estimeret levetid på ca. 2-5 år. Dog bør man være opmærksom på, at anoden holdes intakt. Hvert andet år anbefales det, at anoden efterses og udskiftes, såfremt denne er tæret og viser en diameter på ca. 6-10 mm.

Når anlægget skal efterses, frakobles spændingen, før man afmonterer frontlågen.

Brugsvandsbeholderen skal tømmes for vand, førend det er muligt at afmontere anoden. For at gøre dette skal der lukkes for koldtvandstilførslen og tilkobles en slange til tømmeventilen, således at vandet fra beholderen kan løbe ud i det nærmeste afløb. Mens beholderen tømmes for vand, åbnes en varmtvandshane, således at der ikke opstår et undertryk i beholderen. Når beholderen er tømt, kan anoden skrues af og efterses. Når anoden atter er monteret, lukkes tømningsventilen,koldtvandstilførslen aktiveres, og beholderen fyldes atter med vand og tømmes for luft.

Når beholderen er fyldt med vand, kan frontlågen atter monteres, og spændingen kan efterfølgende tilsluttes igen.

### 9.3 Afmontering/at tage systemet ud af drift

Det anbefales generelt at opretholde en konstant luftstrøm gennem ventilationsanlægget for at forhindre kondensation i kanalerne.

#### l tilfælde af, at ventilationssystemet ikke skal bruges i flere uger skal man gøre følgende:

- Strømforsyningen, dvs. strømkablerne, skal være frakoblet.
- Frakobl kondensafløbet og strømkabler til eventuel eftervarmeflade/forvarmer.
- Frakobl kablerne til betjeningspanelet og nedtag kanalerne.
- Hvis systemet skal tages ud af drift, skal kanalerne afmonteres for at undgå kondensvand i systemet og i kanalerne.
- Luk alle ventiler til indblæsnings- og udsugningsluft.

## 10. FEJLFINDING

## 10.1 Sikkerhedstermostat i elvarmeflade (ekstraudstyr)

Hvis der opstår en fejl i en elvarmeflade, vil sikkerhedstermostaten blive afbrudt. Varmelegemet er udstyret med en brandtermostat, der automatisk afbryder strømmen, hvis temperaturen overstiger 50 °C. Hvis temperaturen falder, aktiveres varmelegemet automatisk igen. Som en yderligere sikkerhed er der en indbygget termosikring, som kobler fra, hvis temperaturen overstiger 100 °C. Efterfølgende tilkobling skal foretages manuelt (gælder ikke PTC elektriske varmelegemer).

#### Systemet kører ikke. Enhed stoppet

Mulig fejl

- Højtrykspressostat udløst tjek for alarmer i display.
- Hvis EB10 = On, skal ventilatorerne kontrolleres for at sikre driften. Hvis ventilatorerne forventes at køre, og RPM-tælleren = 0, vil ventilationsenheden lukke ned og vise en advarsel.
- Sikring i hovedtavlen er sprunget, ingen spænding til enheden.
- En af sikringerne på enhedens printplade er sprunget.
- Løs ledning, ingen spænding til enheden.
- Defekt eller forkert indstillet ugeprogram.
- Filtertimer har slået systemet fra.

### Kondensvand løber ud af enheden

Mulig fejl

- Kondensafløbet blokeret af snavs.
- Kondensafløbet er ikke tilstrækkeligt beskyttet mod frysning ved lave udetemperaturer.

#### Ingen indblæsningsluft

Mulig fejl

- Defekt indblæsningsventilator
- Tilstoppet indblæsningsluftfilter
- Tilstoppet friskluftrist på grund af snavs og blade i løbet af efteråret og sne og is om vinteren.
- Sikring på printpladen er sprunget.
- Enheden er i afrimningstilstand (ventilator til indblæsning stopper).

#### Ingen udsugningsluft

Mulig fejl

- Defekt udsugningsventilator.
- Tilstoppet udsugningsfilter.
- Sikring på printkortet er sprunget.

#### Kold indblæsningsluft

Mulig fejl

- Tilstoppet varmeveksler.
- Defekt udsugningsventilator.
- Tilstoppet udsugningsfilter.
- Elektrisk eftervarmeflade afbrudt af overophedningstermostaten (kun enheder med elektrisk eftervarmeflade installeret).

• Luft i varmerørene, defekt termostat/motorventil, fejlindstilling af betjeningspanel.

### 10.2 Fejlkoder

Fejlmeddelelser vil blive skrevet med klartekst på Optima Touch-skærmen.

| Optima 314                           |                      |                                                         |  |
|--------------------------------------|----------------------|---------------------------------------------------------|--|
| Hovedmenu                            | Fabriksindstillinger | Mulige indstillinger                                    |  |
| A - Bruger                           |                      |                                                         |  |
| A1 – Eftervarme                      | Off                  | On/off                                                  |  |
| A2 – Fugtstyring                     | Off                  | On/off                                                  |  |
| A3 – Brugsvandstemperatur            | 52 °C                | 0-60 °C                                                 |  |
| A4 – Varmelegeme-temperatur          | 50 °C                | 0-65 °C                                                 |  |
| A5 – Boost-tid                       | 30 min.              | 1-120 min.                                              |  |
| A6 – Timer, trin 3 og 4              | Off                  | On/off                                                  |  |
| A7 – Timer, trin 3 og 4              | 3, timer             | 1-9, timer                                              |  |
| B - Kalendere                        |                      |                                                         |  |
| B1 – Ventilatorkalender              | lkke i brug          | lkke i brug/niveau 1-4/standby                          |  |
| B2 – Temperaturkalender              | lkke i brug          | lkke i brug/alternativ temp. (B5)/normal                |  |
| B3 – Brugsvandskalender              | lkke i brug          | lkke i brug/alternativ varmtvandstemperatur (B6)/normal |  |
| B4 – Aktivér kalender                | Off                  | Til-fra (B1 – B2 – B3)                                  |  |
| B5 – Alternativ rumtemperatur        | 0,0 °C               | -10 °C til +10 °C                                       |  |
| B6 - Alternativ varmtvandstemperatur | 0,0 °C               | -10 °C til +10 °C                                       |  |
| C - Tid/dato                         |                      |                                                         |  |
| C1 – Tid                             |                      |                                                         |  |
| C2 - Dato                            |                      |                                                         |  |
| C3 – Sommertidstimer                 | On                   | On/fra                                                  |  |
| D - Skærm                            |                      |                                                         |  |
| D1 – Sprog                           | Dansk                | English/Dansk/Deutch/Svenska                            |  |
| D2 - Pauseskærmstid                  | 10 min.              | 0-600 min.                                              |  |
| D3 – Vis låsetid                     | 5 sek.               | 0-120 sek.                                              |  |
| D4 – Adgangskode                     | 0000                 | 0000-9999                                               |  |
| D5 – Firmwareopdatering              |                      |                                                         |  |
| EA - Gem/indlæs setpunkter           |                      |                                                         |  |
| EA1 – Gem setpunkter                 |                      |                                                         |  |
| EA2 – Indlæs setpunkter              |                      |                                                         |  |
| EB - Ventilatortrin                  |                      |                                                         |  |
| EB1 – Trin 1, tilluft                | 40 %                 | 0-100 %                                                 |  |
| EB2 – Trin 2, tilluft                | 50 %                 | 0-100 %                                                 |  |
| EB3 – Trin 3, tilluft                | 75 %                 | 0-100 %                                                 |  |
| EB4 – Trin 4, tilluft                | 100 %                | 0-100 %                                                 |  |
| EB5 – Trin 1, fraluft                | 40 %                 | 0-100 %                                                 |  |
| EB6 - Trin 2, fraluft                | 50 %                 | 0-100 %                                                 |  |
| EB7 – Trin 3, fraluft                | 75 %                 | 0-100 %                                                 |  |
| EB8 - Trin 4, fraluft                | 100 %                | 0-100 %                                                 |  |
| EB9 – Min. luftindstilling           | On                   | On/off                                                  |  |
| EB10 – Min. luft fraluft             | 40 %                 | 0-100 %                                                 |  |
| EB11 – Min. luft tilluft             | 40 %                 | 0-100 %                                                 |  |
| EB12 – RPM-alarm                     | On                   | On/off                                                  |  |
| EB13 – Nulstil RPM-alarm             | Off                  | On/off                                                  |  |

| Optima 314                                     |                                  |                                                              |  |
|------------------------------------------------|----------------------------------|--------------------------------------------------------------|--|
| Hovedmenu                                      | Fabriksindstillinger             | Mulige indstillinger                                         |  |
| EC - Regulator                                 |                                  |                                                              |  |
| EC1 – Frostbeskytelse                          | Reduktion af ventilatorhastighed | Off/T3-forvarme/T5-forvarme/reduktion af ventilatorhastighed |  |
| EC2 - Frostreduktion                           | 8 °C                             | -10 °C til +10 °C                                            |  |
| EC3 – Frigiv anlæg stop                        | On                               | On/off                                                       |  |
| EC4 – Fabriksreset                             | Off                              | Off – Nulstil (% ventilatorer) – nulstil alle                |  |
| EC5 – Relæ H3 Option                           | Forvarme                         | Forvarme – eftervarme – altid tændt                          |  |
| EC6 - Relæ H9 Option                           | 0                                | 0-10                                                         |  |
| EC7 – Relæ H10 Option                          | 0                                | 0-10                                                         |  |
| EC8 – Solpanel hysterese                       | 5 °C                             | 0-5 °C                                                       |  |
| ED – Elektrisk opvarmning                      |                                  |                                                              |  |
| ED1 – Varemelegeme reg.                        | 3 min.                           | 1-30 min.                                                    |  |
| ED2 – Forvarme temperatur                      | 3 °C                             | -15 °C til +10 °C                                            |  |
| ED3 – Forvarme PI P                            | 5                                | 1-255                                                        |  |
| ED4 – Forvarme PI I                            | 200                              | 1-255                                                        |  |
| ED5 – Forvarme reg.                            | 40 sek.                          | 10-120 sek.                                                  |  |
| ED6 – Eftervarme offset                        | -2 °C                            | -10 °C til +10 °C                                            |  |
| ED7 – Eftervarme PI P                          | 5                                | 1-255                                                        |  |
| ED8 – Eftervarme PI I                          | 200                              | 1-255                                                        |  |
| ED9 – Eftervarmeflade reg.                     | 40 sek.                          | 10-120 sek.                                                  |  |
| EE - Bypass                                    |                                  |                                                              |  |
| EE1 – Bypass maks.                             | 3 °C                             | 1-10 °C                                                      |  |
| EE2 – Sluk for bypass                          | 4 °C                             | 0-20 °C                                                      |  |
| EE3 - Bypass minimum on                        | 5 min.                           | 0-60 min.                                                    |  |
| EF - Filter                                    |                                  |                                                              |  |
| EF1 – Nulstil filtertimer                      |                                  |                                                              |  |
| EF2 - Filtertimer                              | 3 mdr.                           | 0-12 måneder                                                 |  |
| EF3 - Filter/stop                              | Off                              | On/off                                                       |  |
| EG - Fugtstyring                               |                                  |                                                              |  |
| EG1 - Fugtighed, maks. temperatur              | 15 °C                            | 0-25 °C                                                      |  |
| EG2 - Fugtighed, maks. ærdi                    | 60 %                             | 35-85 %                                                      |  |
| EG3 – Fugtighed, ventilatorhastighed           | 15 %                             | 5-30 %                                                       |  |
| EG4 – Fugt, reguleringshyppighed               | 10 min.                          | 1-60 min.                                                    |  |
| EH - Indstillinger for varmepumpe              |                                  |                                                              |  |
| EH1 – Prioritering af vand/luft                | Vand                             | Vand – luft                                                  |  |
| EH2 – Frigiv køling                            | On                               | On/off                                                       |  |
| EH3 – Aktivering af køling                     | 3 °C                             | 0-5 °C                                                       |  |
| EH4 – Min. udetemperatur køl                   | 15 °C                            | 0-20 °C                                                      |  |
| EH5 - Elpatron                                 | On                               | On/off                                                       |  |
| EH6 – Legionellabeskyttelse on/off             | Off                              | On/off                                                       |  |
| EH7 – Startdag for legionellabeskyttelse       | Mandag                           | Mandag-søndag                                                |  |
| EH8 – Starttidspunkt for legionellabeskyttelse | 01                               | 00-23                                                        |  |
| EH9 – Stop afrimning temperatur                | 10 °C                            | 0-15 °C                                                      |  |

| Optima 314                                 |                      |                                         |  |
|--------------------------------------------|----------------------|-----------------------------------------|--|
| Hovedmenu                                  | Fabriksindstillinger | Mulige indstillinger                    |  |
| EH – Indstillinger for varmepumpe          |                      |                                         |  |
| EH10 – Balanceret afrimning                | Off                  | On/off                                  |  |
| EH11 – Konstant VP on/off                  | Off                  | On/off                                  |  |
| EH12 - Konstant VP-drift ved temp.         | 5 °C                 | 0-10 °C                                 |  |
| EH13 – Ekstern overstyring                 | Planlægningsværktøj  | Planlægningsværktøj/solpanel/smart grid |  |
| EH14 – Solcelle, lav indstilling           | 1 V                  | 0-4095                                  |  |
| EH15 – Solcelle, høj indstilling           | 5 V                  | 0-4095                                  |  |
| EH16 – Solcelle, forsinkelse               | 15 min.              | 0-60 min.                               |  |
| EH17 – Kompressorhysterese                 | 0,4 °C               | 0,1 til 1,0 °C                          |  |
| EH18 - Kompressortilstand                  | Auto                 | Auto - fra                              |  |
| EI - Behovskontrol                         |                      |                                         |  |
| EI1 – CO <sub>2</sub> , kontrol            | Off                  | On/off                                  |  |
| EI2 – CO <sub>2</sub> , setpunkt           | 800 PPM              | 400-2000 PPM                            |  |
| EI3 – CO <sub>2</sub> -niveau, tid         | 30 min.              | 0-1000 min.                             |  |
| EI4 - Antal RF-CO <sub>2</sub> -sensorer   | 0                    | 0-4                                     |  |
| EJ - Brandkontrol                          |                      |                                         |  |
| EJ1 – Antal brandspjæld                    | 0                    | 0-4 stk.                                |  |
| EJ2 - Brandtest/nulstil                    | Off                  | Off/test/nulstil                        |  |
| EJ3 – Brandtest, dato                      | 1                    | 1. til 31. dag i måneden                |  |
| EJ4 – Brandtest, time                      | 12                   | 0-23, tidspunkt                         |  |
| EK – Blandesløjfestyring                   |                      |                                         |  |
| EK1 – Opvarmningstype                      | Off                  | Off/gulv/varmelegeme                    |  |
| EK2 - Kompensering for udetemp. ved -12 °C | 45 °C                | 20-90 °C                                |  |
| EK3 - Udekompensering ved 20 °C            | 20 °C                | 15-25 °C                                |  |
| EK4 – Kompensationskurve knæk              | 2 °C                 | -10 °C til +10 °C                       |  |
| EK5 – Kompensationskurve                   | 2 °C                 | 0-5 °C                                  |  |
| EK6 – Maks. fremløbstemperatur             | 45 °C                | 20-65 °C                                |  |
| EK7 – Ventiltid (sek.)                     | 150 sek.             | 1-255 sek.                              |  |
| EK8 – Maks. returløbstemperatur            | 50 °C                | 25-70 °C                                |  |
| EK9 – Neutral zone                         | 1 °C                 | 0-10 °C                                 |  |
| EK10 – Varme PI P                          | 20                   | 0-255                                   |  |
| EK11 – Varme PI I (x10)                    | 50                   | 0-255                                   |  |
| EK12 - Varmeregtid                         | 5 sek.               | 1-120 sek.                              |  |
| EL - Modbus                                |                      |                                         |  |
| EL1 – Modbus-adresse                       | 20                   | 1-247                                   |  |
| EL2 – Modbus-baudrate                      | 19200 baud           | 9600/19200 baud                         |  |
| EL3 - Modbus-paritet                       | Lige                 | Ingen/lige/ulige                        |  |
| EL4 – Modbus, rediger                      | On                   | On/off                                  |  |
| EM - Manuel tilsidesættelse                |                      |                                         |  |
| OEM                                        |                      |                                         |  |

## DET ORIGINALE, FRISKE PUST

Genvex ventilationsanlæg er udviklet, så de bruger så lidt energi som muligt – uden at gå på kompromis med effektiviteten. Det sparer nemlig både penge og er godt for miljøet. Anlæggene er godkendt efter alle gældende standarder og er oven i købet lette at betjene og servicere i det daglige. Sidst, men ikke mindst, produceres alle Genvexanlæg med fokus på kompakte indbygningsmål og montagevenlighed og kan installeres diskret og smukt i alle typer af boliger.

Vi er en del af den svenske NIBEkoncern, som gennem de sidste 70 år har specialiseret sig i at levere miljøvenlige energiløsninger. Gruppen består af mere end 140 virksomheder i Europa.

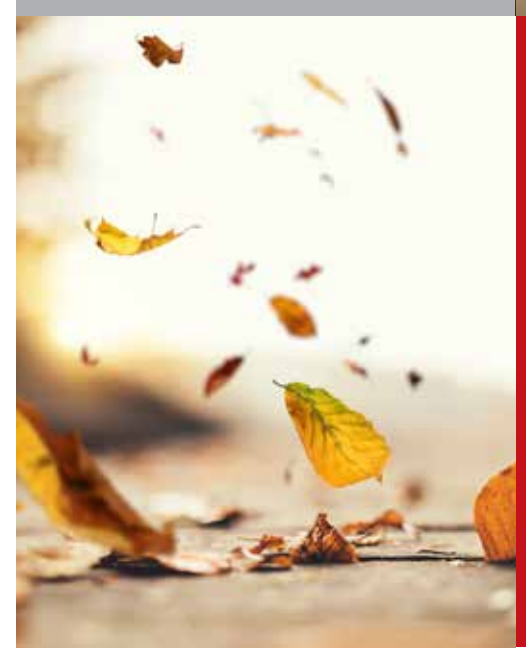

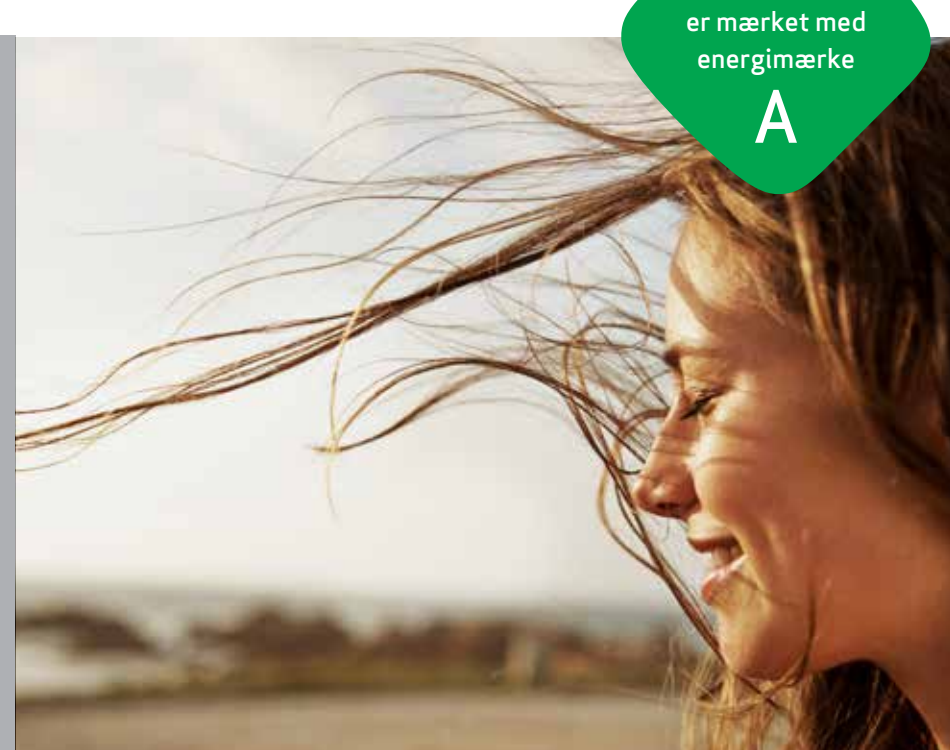

Alle Genvex-anlæg

### Genvex – det originale danske ventilationsanlæg

Genvex er en vaskeægte dansk original. Vi startede med at producere ventilationsanlæg i 1978, og vi er stadig forrest i feltet, når det gælder udvikling og produktion af markedets stærkeste og mest holdbare ventilationsanlæg.

Vores anlæg sidder i tusinder af danske hjem og leverer frisk, ren luft, helt fri for pollen, støv og skadelige partikler. Det er med til at forlænge husets levetid og til at gøre indeklimaet sundt og behageligt for masser af mennesker. Samtidig er vores anlæg et vigtigt element, når det gælder om at spare på energien i husene og i samfundet som helhed – faktisk kan man genvinde helt op til 95 % af varmeenergien med et Genvex-anlæg.

Se en liste over vores forhandlere på www.genvex.com